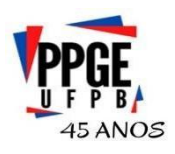

## UNIVERSIDADE FEDERAL DA PARAÍBA PROGRAMA DE PÓS-GRADUAÇÃO EM EDUCAÇÃO CENTRO DE EDUCAÇÃO

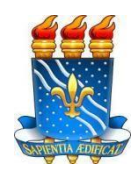

## **ORIENTAÇÕES - ALUNOS ESPECIAIS**

## CADASTRO NO SIGAA E MATRÍCULA EM DISCIPLINA TÓPICOS 2022.2

O(a) aluno(a)especial deverá consultar o seu número da matrícula, através do LINK: <u>https://sigaa.ufpb.br/sigaa/public/programa/alunos.jsf?lc=pt\_BR&id=1906</u> (obs.a relação fica em ordem alfabética).

O número da matrícula em questão será necessário para realização do cadastro individual do aluno na plataforma SIGAA, exceto para ex-alunos da UFPB (nesse caso o login e senha será o mesmo do último vínculo institucional).

Para o cadastro, além do número da matrícula, será necessário informar também: a) nível do curso (mestrado ou doutorado); b) CPF; c) Data de Nascimento; d) RG; e) email; f) ano/semestre (2022.2); g) login (criado pelo aluno); c) senha (criada pelo aluno). (Observação: todas essas informações devem estar de acordo com os dados informados no momento da inscrição pelo(a aluno(a),quando candidato(a)).

Para a realização desse cadastro individual no SIGAA, o aluno deverá acessar o Sistema Integrado de Gestão Acadêmica (SIGAA), e, por meio do endereço eletrônico: https://sigaa.ufpb.br/sigaa/public/cadastro/cadastro.jsf ,preencher todas as informações solicitadas.

Feito o cadastro individual, o(a) aluno(a) deverá iniciar a sua matrícula EXCLUSIVAMENTE na disciplina para o qual foi selecionado no semestre letivo 2022.2, no período de 28 e 29/07( Matrícula on line). Para isso, deve realizar o seu login no SIGAA, e através do seguinte caminho realizar a matrícula nas disciplina selecionada: ENSINO ----> Matrícula Online ----> Realizar Matrícula (Observação: para a confirmação da matrícula o aluno deve confirmar a matrícula em todas as janelas até o fim do procedimento, quando finalmente é gerado o comprovante de matrícula nas disciplinas).

Terminada essa última etapa,o professor da disciplina ou a coordenação validará a matrícula.